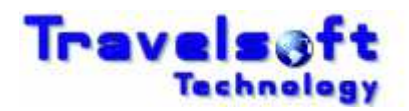

The following is the procedure to set or update your Consultant Details in the system:

- 1. Open Document Producer Plus.
- 2. Click on the Configuration option from the Menu:

| Document Producer Plu                               |            |  |  |  |
|-----------------------------------------------------|------------|--|--|--|
| 🗀 Get Current PNR<br>🗀 Itinerary<br>🗀 E-Tkt Receipt | MENU       |  |  |  |
| Confirmation Ticket Cover Visa Itinerary            | ٩E         |  |  |  |
| I FF Quote<br>I Create Quote<br>I Fare Display      | ₹Ni<br>316 |  |  |  |
| 💷 SMS<br>🔤 Rennies SMS<br>📮 Docs                    | 711        |  |  |  |
| Configuration                                       | ER.        |  |  |  |

3. On the Configuration Screen insert or update your detals:

|                          | Document Producer Plus |                      |                 |                                                                                                    |  |  |
|--------------------------|------------------------|----------------------|-----------------|----------------------------------------------------------------------------------------------------|--|--|
| ₽                        | 🖏 Configuration        | 🛟 Low Cost Carriers  | 🛟 Vatable Taxes | 😳 Default Template                                                                                              |  |  |
| ME                       |                        |                      |                 |                                                                                                    |  |  |
| Consultant Configuration |                        |                      |                 |                                                                                                    |  |  |
|                          | CONSULT                |                      | 6               | hauid and a second second second second second second second second second second second second second second s |  |  |
|                          | CONSULTA               |                      |                 |                                                                                                    |  |  |
|                          | CONSULTA               | INT SURNAME          | J^              | vniston                                                                                                    |  |  |
|                          | CONSULTA               | NT DESIGNATION       | T               | ravel Consultant                                                                                                |  |  |
|                          | PHONE NU               | MBER                 | +               | 27 11 615 0393                                                                                                  |  |  |
|                          | FAX NUMB               | ER                   | +               | 27 11 615 0393                                                                                                  |  |  |
|                          | CONSULTA               | NT EMAIL ADDRESS     | Ь               | avid@travelsoft.co.za                                                                                           |  |  |
|                          | CONSULTA               | NT USER ID(Initials) | D               | W                                                                                                    |  |  |

4. Then scroll to the bottom of the screen and click on the ADD/UPDATE Button to save the changes:

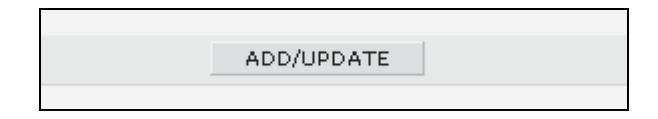

5. Close and re-open the application for the changes to take effect.